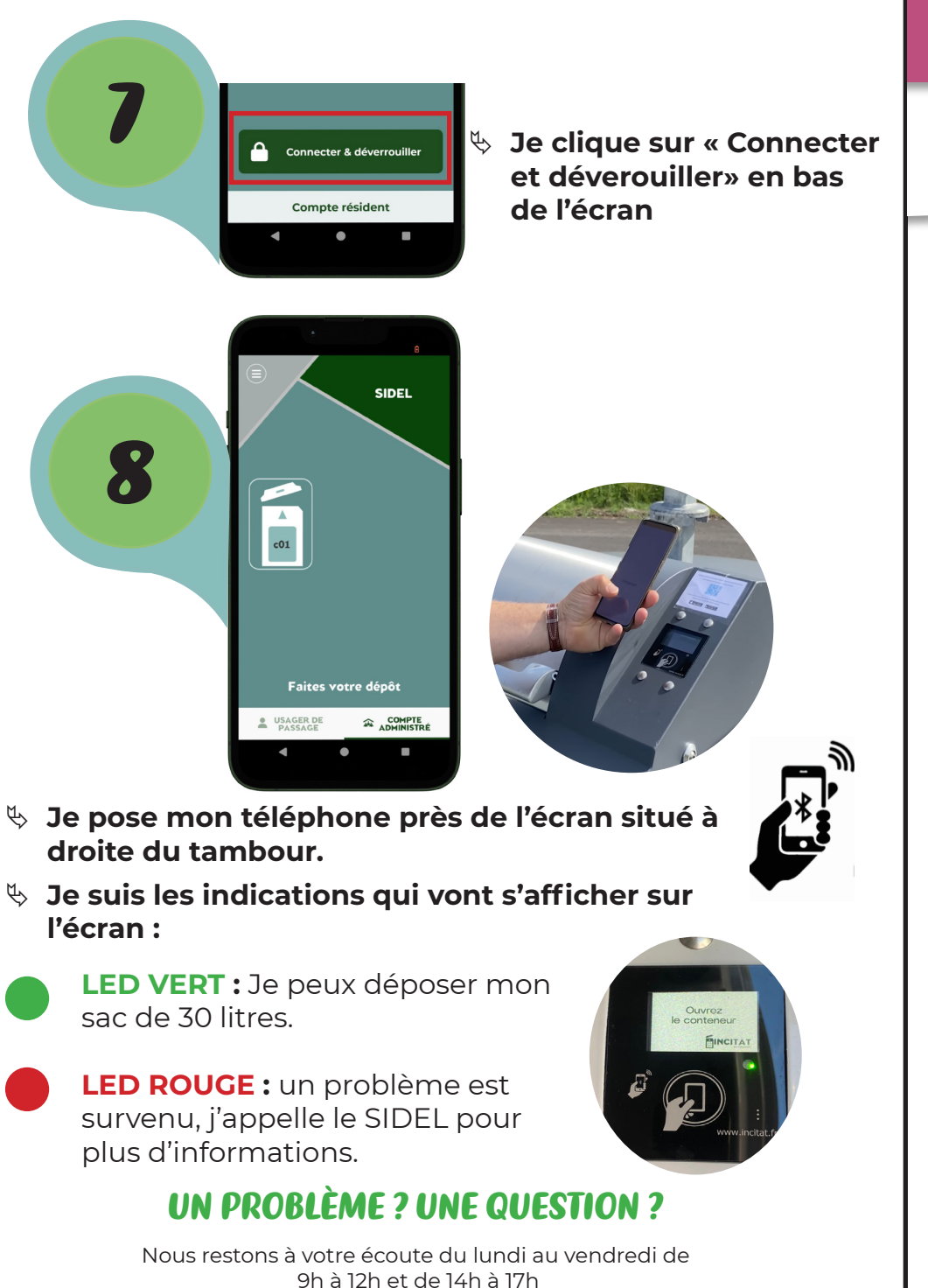

05 62 68 71 44 www.sidel32.fr

## Mode d'emploi

## Badge numérique

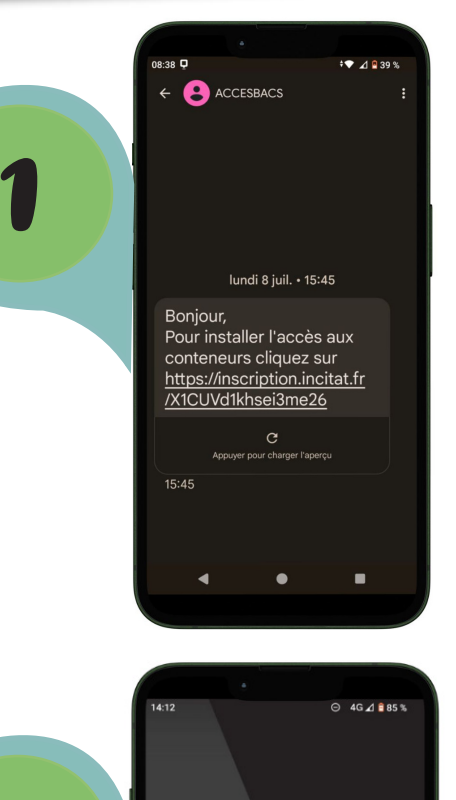

Je reçois un SMS avec le lien de téléchargement :

SIDEL

## Je clique sur le lien afin de télécharger l'application UV TRI.

Une fois l'application téléchargée, le logo apparaît :

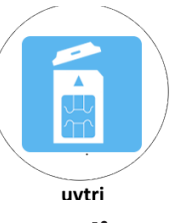

✤ Je clique dessus pour utiliser mon badge. À la première utilisation, j'autorise UVtri à accéder à la position de mon téléphone

✤ J'autorise l'application à accéder au bluetooth.

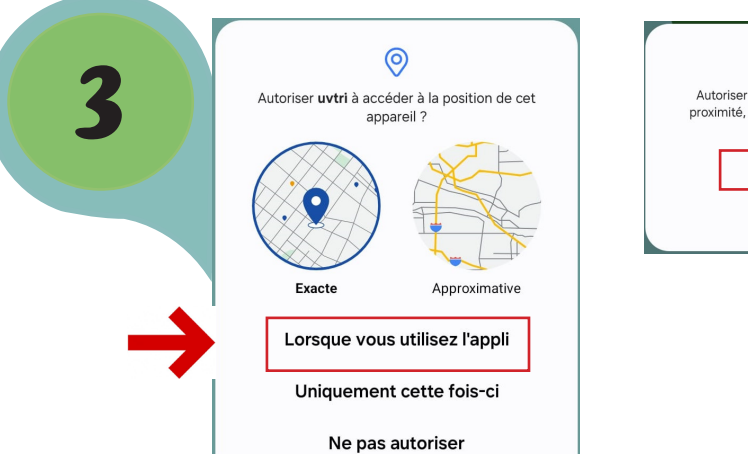

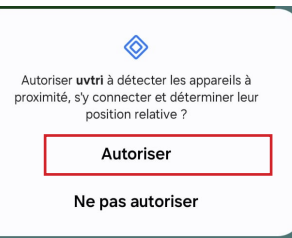

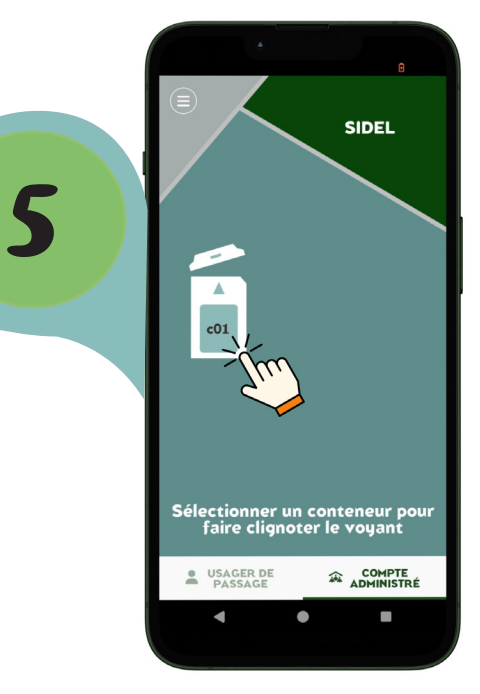

Une fois la recherche terminée, l'application affiche les conteneurs trouvés.

 Je sélectionne le conteneur de mon choix pour pouvoir faire mon dépôt.

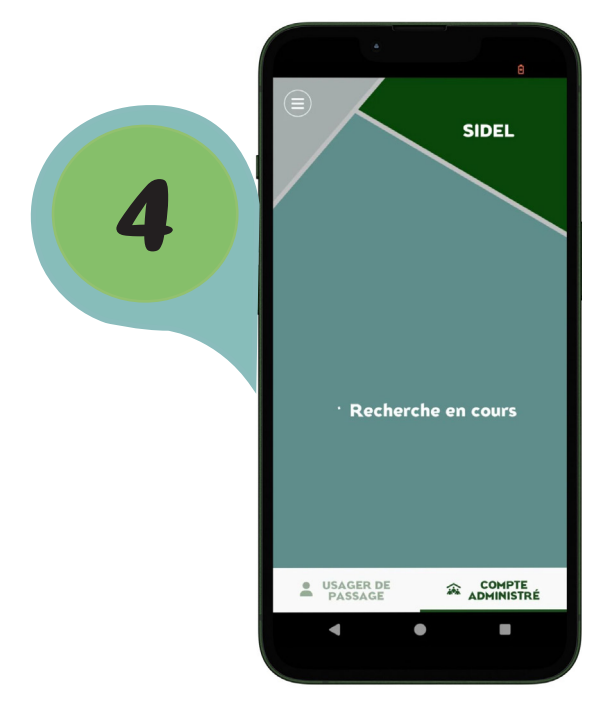

À chaque utilisation, l'application va chercher les conteneurs les plus proches.

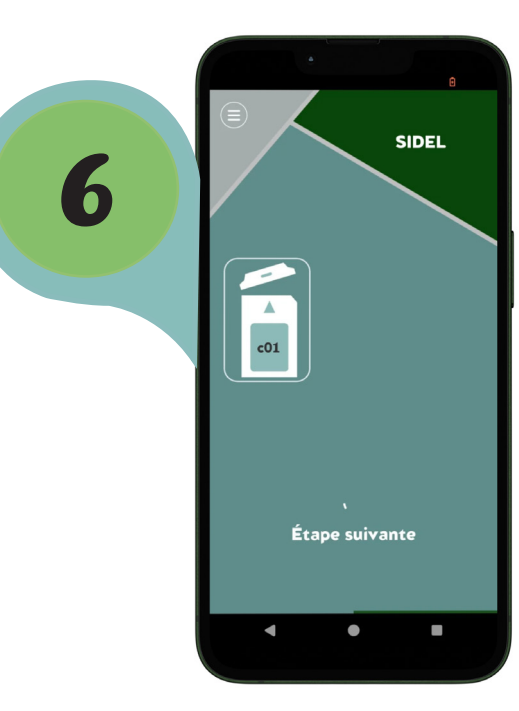

✤ Le LED en dessous de l'écran va clignoter en rouge :

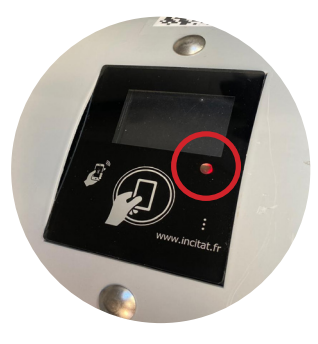

♥ Votre téléphone est reconnu par le tambour.